## TO ASSOCIATE SOUNDS WITH WINDOWS EVENTS

1. Be sure to download sounds (\*.wav) from the Internet into the C:\Windows\Media folder.

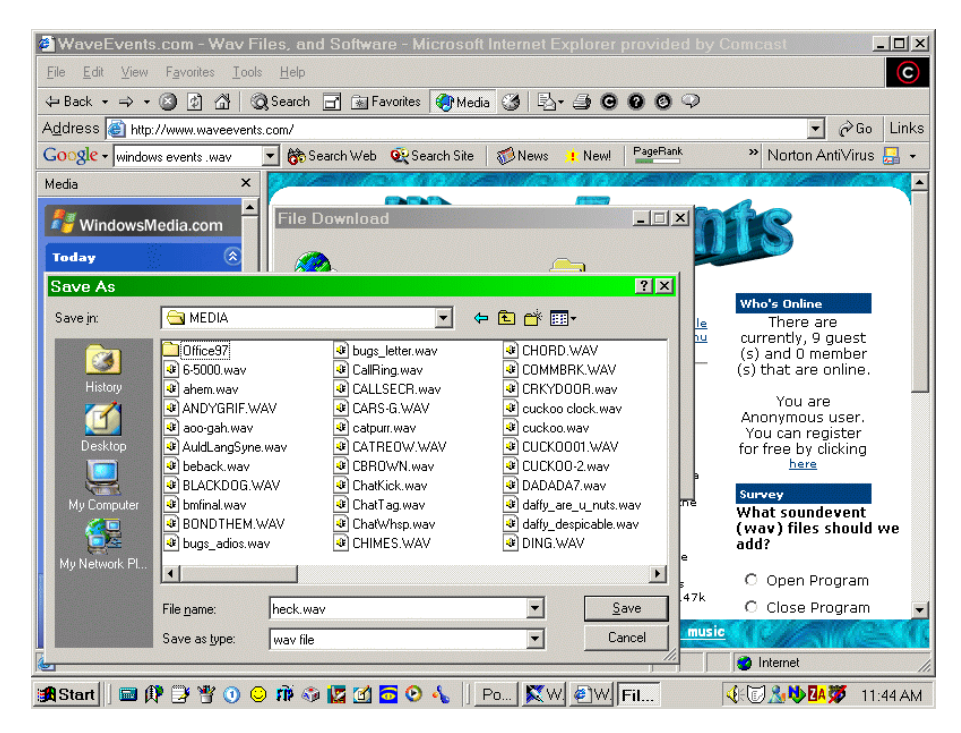

- 2. Open Control Panel and click on Sounds.
- 3. Select an event.
- 4. Click on Browse

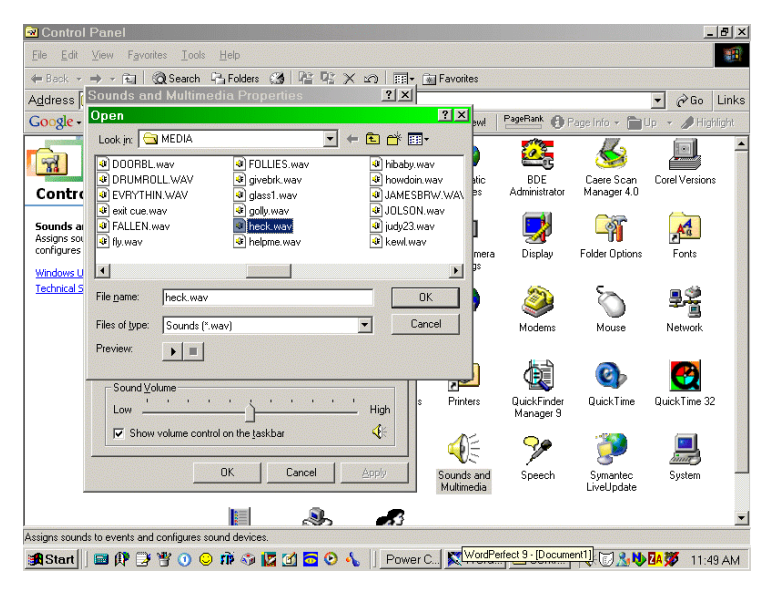

- 5. Select the sound and click OK (or it may say Open)
- 6. Close Control Panel and try your new sound.